sylpheed のメール設定変更について

※設定変更の前にメールの受信を行ってください。

マリモインターネットよりメール設定情報の書類が届いていることを確認の上、 そのメール設定情報の内容を参照しつつ作業をお願いします。

|                                                                          | haruhiko@marimo.or.jp - Sylpheed 3.5.1                                                                                                    | 1                       |                   |           |
|--------------------------------------------------------------------------|----------------------------------------------------------------------------------------------------|-------------------------|-------------------|-----------|
| ファイル(F) 編集(E) 表売                                                         | 示(V) メッセージ(M) ツール(T) 設定(C) ヘルプ(H)                                                                                                    |                         |                   |           |
| 🖄 受信 🖄 全受信 🔅<br>フォルダ                                                     | <ul> <li>送信 ▲ 作成 ▲ 返信 ▼ ▲ 全員に返信 ▲ 転送</li> <li>すべて ↓ 検索: 件名または差出人を検索</li> </ul>                                                                                                    | ▼ 🚫 🧼 迷惑                | メール   🦺           | Q, -      |
| ▼ 📄 メール箱 (MH)                                                            | ✔ 図 ⑧ 件名                                                                                                    | 差出人                     | 日付                | サイン       |
| ☑ 2 信相 (1) ⑥ 送信控                                                         | 🖾 test                                                                                                    | haruhiko inoue          | 18/12/03(月) 19    | 21.2KB    |
| <ul> <li>☑ 草稿</li> <li>☞ 送信待ち</li> <li>☞ ごみ箱</li> <li>☞ ボッマュー</li> </ul> |                                                                                                    |                         |                   |           |
| ◎ 述意スール                                                                  | 📄 inbox 1 通選択 (1.2KB)                                                                                                    | 新着1 通                   | 值, 未読 1 通, 総数 1 通 | (1.2KB) 🔻 |
|                                                                          | 差出人: haruhiko inoue <haruhiko@marimo.or.jp> 宛先: haru<br/>件名: test<br/>From: haruhiko inoue <haruhiko@marimo.or.jp><br/>To: haruhiko@marimo.or.jp<br/>Subject: test<br/>Date: Mon, 3 Dec 2018 19:25:03 +0900<br/>X-Mailer: Sylpheed 3.5.1 (GTK+ 2.24.32; x86_64-pc-linux-gnu<br/>test</haruhiko@marimo.or.jp></haruhiko@marimo.or.jp> | uhiko@marimo.or.jµ<br>) | D                 |           |
| 完了.                                                                      |                                                                                                    |                         | haruhiko@marim    | io.or.jp  |

1.Sylpheed を起動し、マリモインターネットのメールを使っている受信箱を選択し、 「設定」から「現在のアカウントの設定」をクリックしてください。

| アカウントの設定 🔵 🗎                            |  |  |  |  |
|-----------------------------------------|--|--|--|--|
| 基本 受信 送信 作成 個人情報 SSL プロキシ 高度な設定         |  |  |  |  |
| このアカウントの名称 haruhiko@marimo.or.jp 🥑 通常使用 |  |  |  |  |
| 個人情報                                    |  |  |  |  |
| 名前 haruhiko inoue                       |  |  |  |  |
| メールアドレス haruhiko@marimo.or.jp           |  |  |  |  |
| *且₩X                                    |  |  |  |  |
| サーバ情報                                   |  |  |  |  |
| ブロトコル POP3 :                            |  |  |  |  |
| 受信用サーバ mail.marimo.or.jp                |  |  |  |  |
| SMTPサーバ (送信) mail.marimo.or.jp          |  |  |  |  |
| ユーザID haruhiko@ma パスワード                 |  |  |  |  |
| 適用(A) キャンセル(C) OK(O)                    |  |  |  |  |

2.受信用サーバ、SMTP サーバ(送信)を mail.marimo.or.jp に。 ユーザ ID はメールアドレス(marimo.or.jp までを含みます) パスワードを入力してください。

| アカウントの設定 🔵 🖲 😒                     |
|------------------------------------|
| 基本 受信 送信 作成 個人情報 SSL プロキシ 高度な設定    |
| POP3                               |
| □ 安全な認証方式を使用する (APOP)              |
| ☞ 受信時にサーバ上のメッセージを削除する              |
| メッセージを 7 日後に削除                     |
| 0日: 即座に削除                          |
| □ 受信済みも含めてサーバ上のすべてのメッセージを受信する      |
| □ 受信サイズ制限 1024 KB                  |
| ☑ 受信時にメッセージを振り分ける                  |
| 標準の受信箱 inbox 選択…                   |
| 振り分けられなかったメッセージはこのフォル<br>ダに格納されます。 |
| ☑ 「全受信」でこのアカウントの新着メッセージをチェックする     |
| 適用(A) キャンセル(C) OK(O)               |

3.「受信」タブをクリックして、設定を確認します。

受診時にサーバ上のメッセージを削除するは14日以内の削除としてください。

| アカウントの設定 🛛 🔵 🗐 😣                            |  |  |
|---------------------------------------------|--|--|
| 基本 受信 送信 作成 個人情報 SSL プロキシ 高度な設定             |  |  |
| ヘッダ<br>S Dateヘッダフィールドを付ける<br>S メッセージIDを生成する |  |  |
| □ ユーザ定義のヘッタを追加する 編集<br>- 認証<br>- 図証         |  |  |
| 認証方式     自動     ・       ユーザID     パスワード     |  |  |
| このエントリが空のときは、受信時と同じユーザID<br>とパスワードが使用されます。  |  |  |
| □ 送信前にPOP3認証を行う                             |  |  |
| 適用(A) キャンセル(C) OK(O)                        |  |  |

4.「送信」タブをクリックして、設定を確認します。 「SMTP 認証(SMTP SUTH)」にチェックを入れてください。 ユーザ ID、パスワードは入力しないでください。

| アカウントの設定 🔵 🗎 😣                  |
|---------------------------------|
| 基本 受信 送信 作成 個人情報 SSL プロキシ 高度な設定 |
| ✓ SMTPポートを指定 587                |
| □ POP3ポートを指定 110                |
| □ ドメイン名を指定                      |
| フォルダー                           |
| □ 送信控フォルダの場所 …                  |
| □ 草稿フォルダの場所 …                   |
| □ 送信待ちフォルダの場所 …                 |
| □ ごみ箱フォルダの場所 …                  |
|                                 |
|                                 |
|                                 |
| 適用(A) キャンセル(C) OK(O)            |

「高度な設定」タブをクリックし、
 SMTP ポートを指定し587と入力してください。
 OK を押して終了します。

※受信、送信時にパスワードを尋ねてきたい場合は新しい マリモインターネットのメールパスワードを入力してください。

以上で Sylpheed の設定変更説明を終わります。